# ろうきん賃金控除事務支援サービス ご利用マニュアル ~ 労金控除事務(まとめ入金/照会編)~

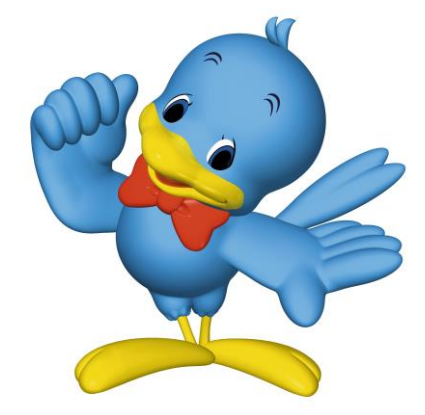

中央労働金庫

202405

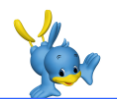

2

З

4

7

9

# もくじ

サービス内容

ご利用時間

賃金控除事務支援サービスへのログイン

賃金控除事務支援サービス インフォメーション画面(トップページ)

控除関連リスト等の照会・印刷・データ出力

| 1. 控除関連リストの照会・印刷          | 10 |
|---------------------------|----|
| 2. 控除依頼データの出力             | 12 |
| 3. 個人の労金控除明細の照会・印刷        | 14 |
| 4. 企業宛控除依頼書(『給与控除依頼書』)の出力 | 16 |
| 5. 企業宛控除依頼データの出力          | 18 |

| ٤ | 出力データの形式         | 22 |
|---|------------------|----|
|   | 1. 控除依頼データの形式    | 22 |
|   | 2. 企業宛控除依頼データの形式 | 23 |

賃金控除事務支援サービスに関するお問い合わせ

24

※本冊子掲載の画面等は、サービス向上にともなうシステム改良のため変更される場合がございます。あ らかじめご了承ください。

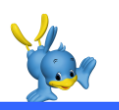

# サービス内容

### 労金控除事務では以下のサービスをご利用いただけます。

| サービス            | 内容                                                                                                    |
|-----------------|----------------------------------------------------------------------------------------------------|
| 控除関連リストの照会・印刷   | <ul> <li>「控除依頼リスト』、『控除依頼異動分リスト』、『控除依頼明細エ<br/>ラーリスト』をPDF形式で照会・印刷できます。</li> <li>※『控除依頼明細エラーリスト』は該当がある場合にのみ出力されます。</li> <li>&lt;更新時期&gt;</li> <li>労金で発行された日の翌営業日の8:00に自動更新されます。</li> <li>&lt;繁忙日の場合、更新が遅延する場合がございます。ご了承ください。</li> <li>&lt;照会可能範囲&gt;</li> <li>・月 例 当月を含めた過去3ヵ月分</li> <li>・一時金 今回の一時金を含めた過去3回分</li> <li>※同月(同一の一時金)で複数回発行された場合は、同月(同一の一時金)のうち最新分のみ照会可能。</li> <li>&lt;控除依頼異動分リストについて&gt;</li> <li>・月 例 前月の『控除依頼リスト』と今月の『控除依頼リスト』との差分を照会できます。同月内に『控除<br/>依頼リスト』が複数回発行された場合は、各々の<br/>月の最新分同士の差分のみ照会できます。</li> <li>・一時金 前回または前々回(画面上で選択可能)の『控除<br/>依頼リスト』と今回の『控除依頼リスト』との差<br/>分を照会できます。同一の一時金内に『控除依頼</li> </ul> |
|                 | リスト』が複数回発行された場合は、各々の一時<br>金の最新分同士の差分のみ照会できます。                                                                                                    |
| 控除依頼データの出力      | <ul> <li>『控除依頼リスト』の明細をCSV形式でデータ出力できます。</li> <li>※集計単位が「ロ座」単位のデータです(「ロ座」単位で1レコード/証書貸付の場合は「ロ座-取扱番号」単位)。</li> <li>※データ形式は巻末をご参照ください。</li> </ul>                                                                                                    |
| 個人の労金控除明細の照会・印刷 | 各個人の方の労金控除明細を照会・印刷できます。                                                                                                    |

| 企業宛控除依頼書 (『給与控除依頼<br>書』)の出力 | 企業宛控除依頼書(『給与控除依頼書』全件/異動分)を出力で<br>きます。書式は労金所定のものとなるため、企業宛の書類として<br>のご利用は任意です。                                                          |  |  |  |  |  |  |
|-----------------------------|----------------------------------------------------------------------------------------------------|--|--|--|--|--|--|
| 企業宛控除依頼データの出力               | 企業宛控除依頼書(『給与控除依頼書』全件/異動分)の明細を<br>CSV形式でデータ出力できます。<br>※集計単位が「人」単位のデータです(「人」単位で1レコード)。<br>※データ形式は巻末をご参照ください。<br>※出力できる項目は画面上でご選択いただけます。 |  |  |  |  |  |  |

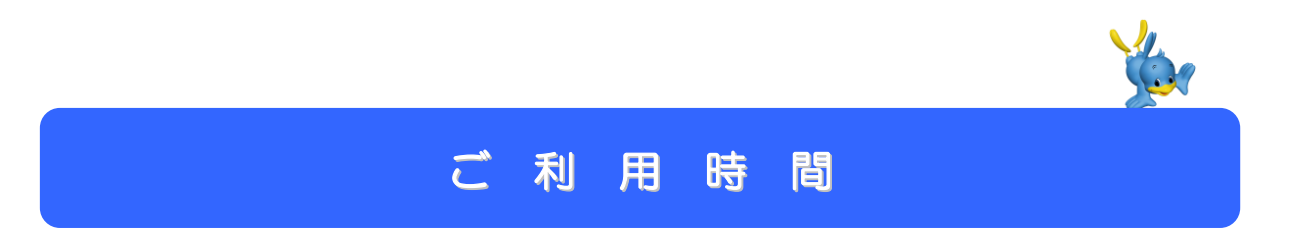

※ただし、以下の日時を除きます。

 ①1月1日~1月3日、5月3日~5月5日、12月31日
 ②土曜
 ③日曜
 ④祝日
 ⑤振替休日
 ⑥サービス追加等によるメンテナンス時、およびあらかじめ通知する時間帯。(システムの更新・メン テナンス等により一時的にサービスを休止することがありますのであらかじめご了承ください。)

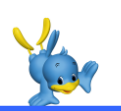

| 賃金控除事務支援サービスへのログイン                                                                                                    |
|----------------------------------------------------------------------------------------------------|
| ① ブラウザを開き(インターネットに接続し)、次のURLにアクセスします。                                                                                                    |
| サービスのURL <u>https://chuo.rokin.com/banking/service/member/support/</u>                                                                                                    |
|                                                                                                    |
| □ 2 30きん貨金控除事務支援サービス × + □ ×                                                                                                    |
| ← → C <sup>1</sup> https://chuo.rokin.com/banking/service/member/support/ A <sup>N</sup> <sup>1</sup> / <sub>6</sub> <sup>1</sup> / <sub>6</sub> <sup>1</sup> / <sub>6</sub> <sup>1</sup> / <sub>6</sub> <sup>1</sup> / <sub>6</sub> <sup>1</sup> / <sub>6</sub>                                                                                                    |
| サイト内検索                                                                                                    |
| ※中央ろうきんのホームページ → 各種サービス(会員団体向けサービス) → ろうきん                                                                                                    |
| 賃金控除事務支援サービス からもアクセスできます。                                                                                                    |
| ② サービスへのログイン/初期登録」ボタンをクリックします。                                                                                                    |
| 中央労働金庫     11     □     各種サービス▼     ○     金利・手数料▼     ○     ○     ○     ○     ○     ○     ○     ○     ○     ○     ○     ○     ○     ○     ○     ○     ○     ○     ○     ○     ○     ○     ○     ○     ○     ○     ○     ○     ○     ○     ○     ○     ○     ○     ○     ○     ○     ○     ○     ○     ○     ○     ○     ○     ○     ○     ○     ○     ○     ○     ○     ○     ○     ○     ○     ○     ○     ○     ○     ○     ○     ○     ○     ○     ○     ○     ○     ○     ○     ○     ○     ○     ○     ○     ○     ○     ○     ○     ○     ○     ○     ○     ○     ○     ○     ○     ○     ○     ○     ○     ○     ○     ○     ○     ○     ○     ○     ○     ○     ○     ○     ○     ○     ○     ○     ○     ○     ○     ○     ○     ○     ○     ○     ○     ○     ○     ○     ○     ○     ○     ○     ○     ○     ○     ○     ○     ○     ○ <t< td=""></t<> |
|                                                                                                    |
| サービスへのログイン/初期登録<br>■はじめてサービスをご利用になる場合は、営業店よりお渡ししましたご利用マニュアル(または以下のご利用マニュアル)に沿ってご登録ください。<br>・パソコンのご変更等で電子証明書を再取得される場合は、 <u>こちら</u> に沿って操作してください。なお、再取得にあたっては事前に既存の <u>電子証明書の失効手続き</u> が必要となります。                                                                                                    |
| 🔊 チャットで問い会わせる                                                                                                    |
| <ul> <li>③ ウィンドウに表示される証明書情報を確認のうえ、ご自身のユーザーID(例 sample001)<br/>が表示されている証明書を選択し、OK」ボタンをクリックします。</li> <li>※電子証明書の選択画面が表示されずに自動選択される場合があります。</li> <li>※誤って違う電子証明書を選択してしまった場合は、開いているブラウザをすべて<br/>閉じ、本システムへのアクセスから再度やり直して下さい。</li> </ul>                                                                                                    |
| 【Microsoft Edge (通常モード)の場合】                                                                                                    |
| 認証用の証明書の選択       ×         サイト www.cjs-rokin.jp:443 では資格情報が必要です:       ワンポイント!         Image: SampleOD 20221219162732 ROKIN Koujyo Web System 2022/12/19       複数の電子証明書が表示されている場合は、ご自身の電子証明書を選択してください。         Image: SampleMail       OK       キャンセル                                                                                                    |
|                                                                                                    |

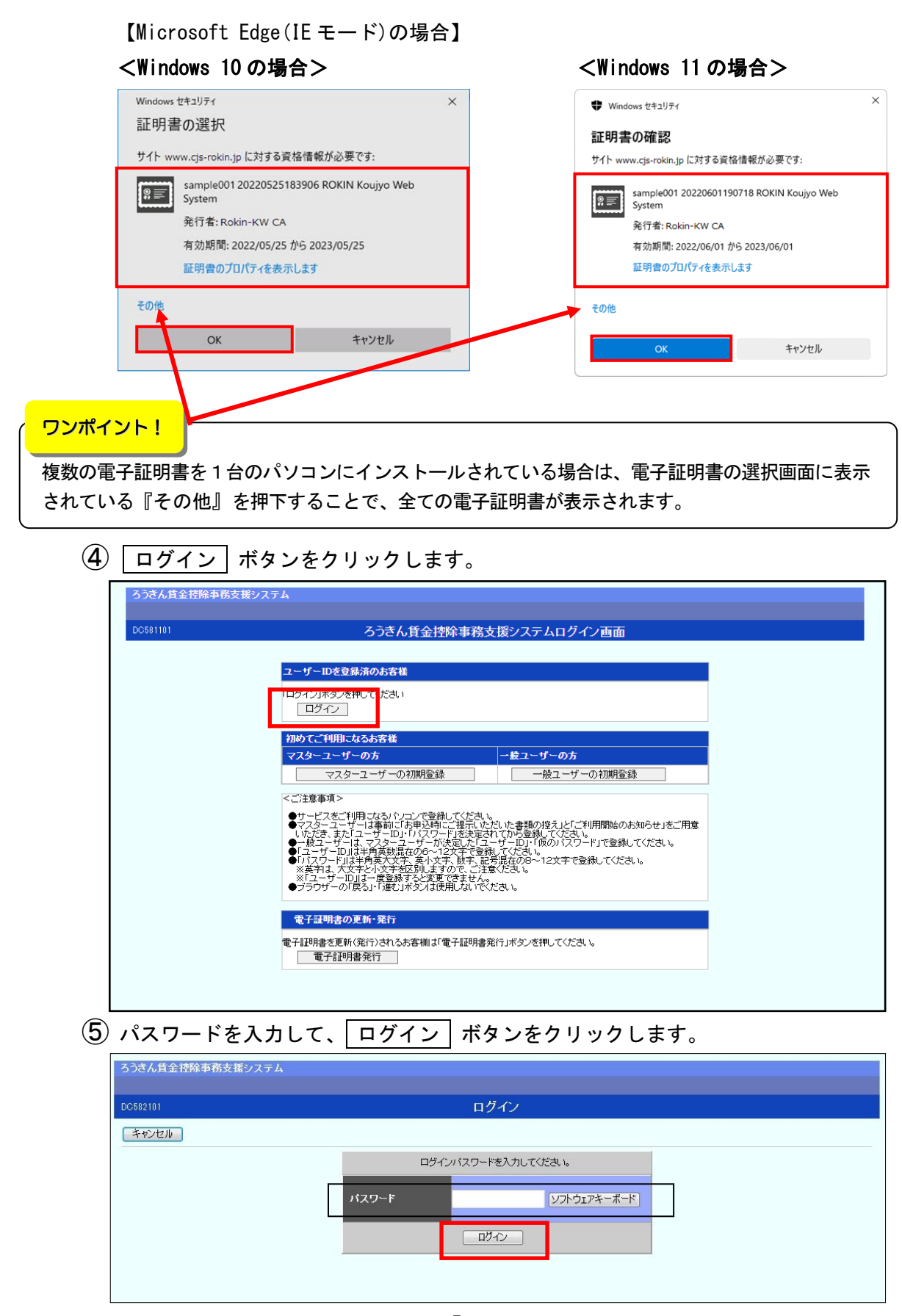

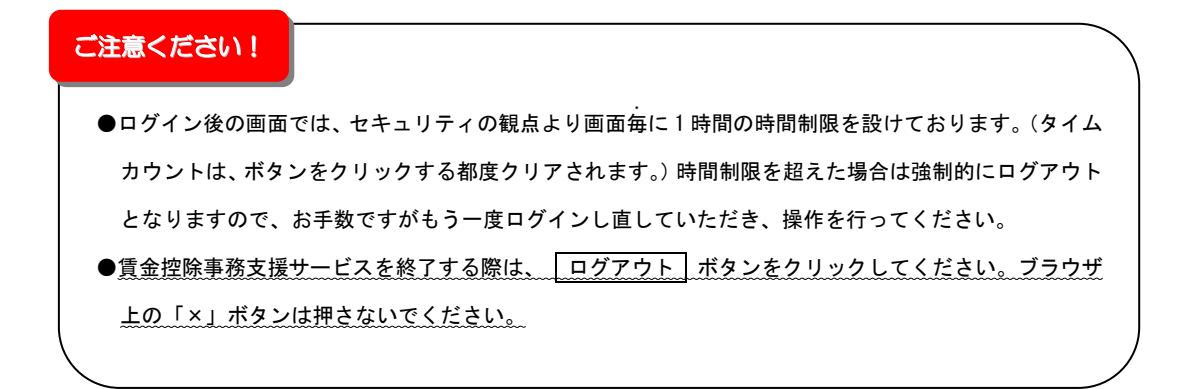

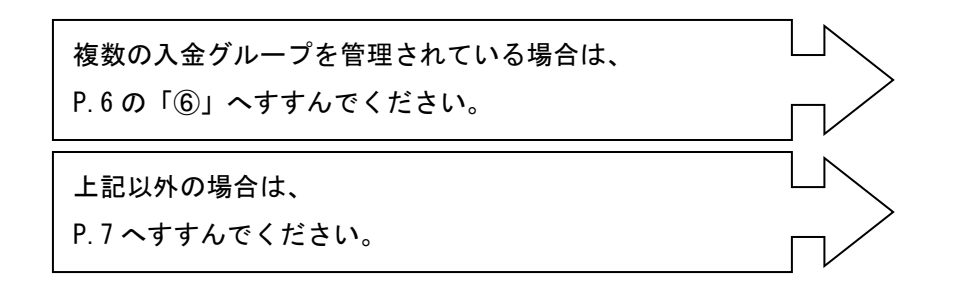

⑥ 照会したい入金グループ(控除依頼リスト)の 選択 ボタンをクリックします。

| 2C 4       |
|------------|
| 145        |
| 金控除元帳・一斉積ゴ |
| 金控除元帳・一斉積至 |
| 金控除元帳一斉積至  |
|            |
| 2          |

(複数の入金グループを管理している場合のみ)

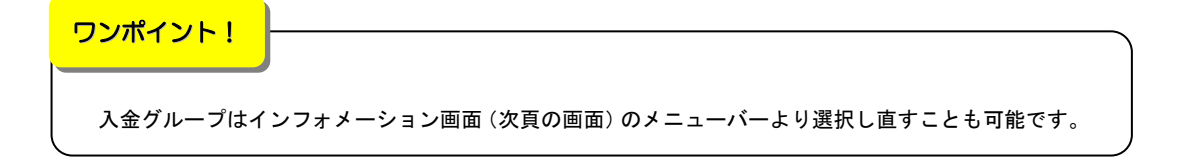

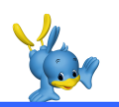

# 賃金控除事務支援サービス インフォメーション画面

(トップページ)

ログインすると賃金控除事務支援サービスのインフォメーション画面が表示されます。 この画面からサービスをご利用いただけます。

※下記は全てのサービスをご利用の場合で、「マスターユーザー」がログインした画面です。

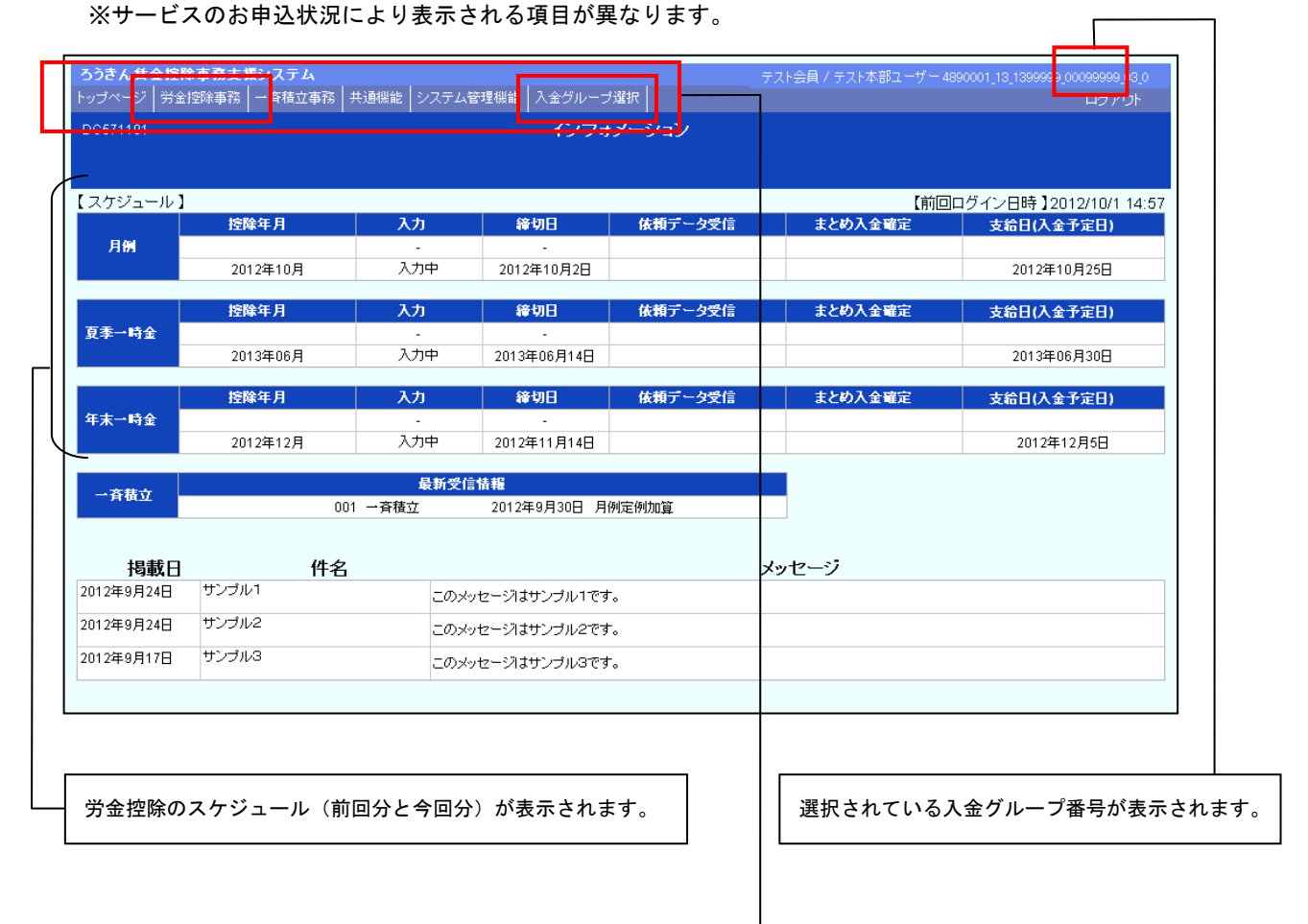

| トップページ 労金控 | 踪事務 │ → 斉積 | 立事務│共通機能 | 能   システム管理 | 畿能   . | 入金グループ選択 |               |
|------------|------------|----------|------------|--------|----------|---------------|
|            |            |          |            |        |          | )             |
|            |            |          |            |        |          |               |
|            |            |          |            |        |          | Л             |
|            |            | 次頁をご参照   | ぼください。     |        |          | $\overline{}$ |

#### 画面のご説明

| トップページ | 労金控除事務 | →斉積立事務 | 共通機能 | システム管理機能 | 入金グループ選択 |
|--------|--------|--------|------|----------|----------|
|        |        |        |      |          |          |

## | 労金控除事務 | をクリックすると以下のメニューが表示されます。

| メニュー                 | 機能概要                                                                                       | 参照先   |
|----------------------|--------------------------------------------------------------------------------------------|-------|
| 労金控除明細照会             | 各個人の方の労金控除明細を照会・印刷できます。                                                                    | P. 14 |
| 労金控除依頼リスト<br>出力      | 『控除依頼リスト』、『控除依頼異動分リスト』、『控除依頼明細エラ<br>ーリスト』を出力できます。<br>※『控除依頼明細エラーリスト』は該当がある場合にのみ出力され<br>ます。 | P. 10 |
| 労金控除依頼データ<br>エクスポート  | 『控除依頼リスト』の内容をCSV形式でデータ出力できます。                                                              | P. 12 |
| 企業宛控除依頼書<br>出力       | 『企業宛控除依頼書』(全件/異動分)を出力できます。書式は労<br>金所定のものとなるため、企業宛の書類としてのご利用は任意で<br>す。                      | P. 16 |
| 企業宛控除依頼<br>データエクスポート | 『企業宛控除依頼書』(全件/異動分)の明細をCSV形式でデー<br>タ出力できます。                                                 | P. 18 |

入金グループ選択 について

<u>複数の入金グループを管理されている場合</u>に表示されます。ログイン時にご選択いただいた 入金グループとは別の入金グループの情報を照会されたい場合は、このメニューより入金グル ープを選択し直すことにより、入金グループを切り替えることができます。

※選択されている入金グループについては、画面右上部に表示されている入金グループ番号 (P.7参照)で確認できます。

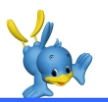

# 控除関連リスト等の照会・印刷・データ出力

| 1. 控除関連リストの照会・印刷          | P.10 |
|---------------------------|------|
|                           |      |
| 2. 控除依頼データの出力             | P.12 |
|                           |      |
| 3. 個人の労金控除明細の照会・印刷        | P.14 |
|                           |      |
| 4. 企業宛控除依頼書(『給与控除依頼書』)の出力 | P.16 |
|                           |      |
| 5. 企業宛控除依頼データの出力          | P.18 |

### 1. 控除関連リストの照会・印刷

① インフォメーション画面の 労金控除事務 → 労金控除依頼リスト出力 を

クリックします。

| ろうきん貨  | 金控除事務支援  | システム     |      |          |          |
|--------|----------|----------|------|----------|----------|
| トップページ | 労金控除事務   | 一斉積立事務   | 共通機能 | システム管理機能 | 入金グループ選択 |
|        | 为还招称明础官  | 理        |      |          |          |
|        | 労金控除明細照  | 숤        |      |          |          |
|        | 労金控除明細更  | 新履歴照会    |      |          |          |
|        | 労金控除依頼   |          |      |          |          |
|        | 労金控除依頼リ. | スト出力     |      |          |          |
| -      | 労金控除依頼デ  | ータエクスボート | -    |          |          |
|        | 企業死控除依頼  |          |      |          |          |
|        | 企業宛控除依頼  | 書出力      |      |          |          |
|        | 企業宛控除依頼  | データエクスポ、 |      |          |          |

② リストの出力条件を指定して、印刷 ボタンをクリックします。

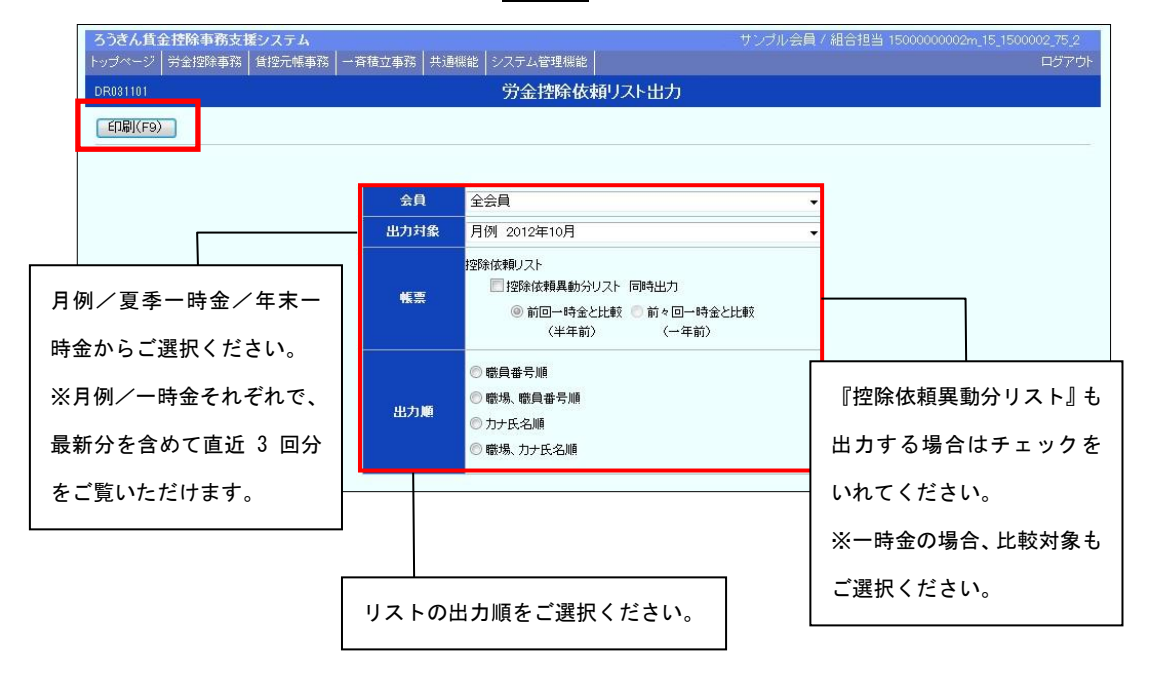

③ PDF形式で控除関連リストが表示されます。必要に応じて印刷してください。

## 閉じる場合は、右上の × ボタンをクリックしてください。

| 第二次の内容変更」明細工        | ▲ 窓口級(以内宮麦更,則細丁ラー,具動分) 珍除体細リスト(力)氏名開) µdf - Adobe Reader |                     |         |             |               |                            |                            |          | X         |              |     |
|---------------------|----------------------------------------------------------|---------------------|---------|-------------|---------------|----------------------------|----------------------------|----------|-----------|--------------|-----|
| ファイル(E) 編集(E) 表示(V) | 文書(型) ツール(団) ウイン                                         | ウ心 ヘルプ(日)           |         |             |               |                            |                            |          |           |              | ×   |
| 🖶 🔬 · 🌍 🧃           | 👆 👆 🦻 / 6 🛛 😑 🧕                                          | ) 75.5% • 😸         |         | •           |               |                            |                            |          |           |              |     |
| -                   |                                                          |                     |         |             |               |                            |                            |          |           |              |     |
|                     |                                                          |                     |         |             |               |                            |                            |          |           |              |     |
|                     | 金庫 店香号 店                                                 | 名                   | ]       | 控除体         | 友 頼 リ         | スト                         | (月例)                       |          |           |              |     |
|                     | 50 001 本店                                                |                     | ]       | 作成某者        | 8 B 12 4 10 8 | 38                         |                            |          |           |              |     |
|                     | 入金グループ 会員番号                                              | 会 員                 | 名       | 作成          | 日 12年 10月     | 4 B                        |                            |          | 入金予加      | B <- 9       |     |
|                     | 00000006 5000001                                         | 本部                  |         |             |               |                            |                            |          | 2012年 10月 | 25 H 1       |     |
|                     |                                                          |                     | 1       | 1.0.        |               | 6. 招助二作美日                  | 0 ### TO #                 | 50 A 40  |           |              | - I |
|                     | 4 法 音 节<br>取 員 香 号                                       | - 35 音 傑 曾 号<br>氏 名 | 控除合計    | 普通預金        | エース預金         | カードローン                     | 新生姜貸付<br>紅書貸付              | PR 22 CR | 98        | *            |     |
|                     | 00000000000000000000000000000000000000                   | 0000000001<br>青森 太郎 |         | 001-1010101 | 001-3030303   | 001-5050505<br>003-5050515 | 001-7070707<br>003-7070717 |          | 112223    |              |     |
|                     |                                                          |                     |         | 5,000       | 1,000         | 2, 500                     | 1, 200                     |          |           |              | -   |
|                     |                                                          |                     | 13,200  | 1,500       | 2,000         |                            |                            |          |           |              |     |
|                     | 000000000000000000000000000000000000000                  | 0000000002          |         | 001-1010112 | 001-3030312   |                            |                            |          |           |              |     |
|                     | 000000000000000000000000000000000000000                  | 0000000022          | 7,500   | 5,500       | 2,000         |                            |                            |          |           |              | -   |
|                     | 0000000022                                               | 岩手 佳子               | 6,000   | 2.000       | 4.000         |                            |                            |          |           |              |     |
|                     | 000000000000000000000000000000000000000                  | 0000000019<br>作本 治一 |         | 001-1000000 | 001-1100000   |                            |                            |          |           |              |     |
|                     | 000000000000000000000000000000000000000                  | 000000007           | 8,000   | 5,000       | 3,000         |                            | 001-7070727                |          |           |              | -   |
|                     | 000000007                                                | 福井 洋子               | 7,400   | 3, 400      |               |                            | 003-7070737                |          |           |              |     |
|                     | 000000000000000000000000000000000000000                  | 0000000016<br>提問 健一 |         | 001-1010115 |               |                            |                            |          |           |              |     |
|                     | 000000000000000000000000000000000000000                  | 000000004           | 4, 300  | 4,300       |               | 001-5050514                |                            |          |           |              | -   |
|                     | 000000004                                                | 福島 恵子               |         | 5, 300      |               | 003-5050524                |                            |          |           |              |     |
|                     |                                                          |                     |         | 001-2020214 |               |                            |                            |          |           |              |     |
|                     | 000000000000000000000000000000000000000                  | 000000000           | 7,800   | 1,300       |               |                            |                            |          |           |              | _   |
|                     | 0000000003                                               | 山形 佛二               | 5, 100  | 5, 100      |               |                            |                            |          |           |              |     |
|                     |                                                          |                     |         |             |               |                            |                            |          |           |              |     |
|                     |                                                          |                     |         |             |               |                            |                            |          |           |              | _   |
|                     |                                                          |                     |         |             |               |                            |                            |          |           |              |     |
|                     |                                                          |                     |         | 10          |               |                            |                            |          |           |              |     |
| <b>1</b>            |                                                          | (上段:件數、下段:金額)       | 59, 300 | 38, 400     | 12,000        | 3, 700                     | 5, 200                     |          |           |              |     |
|                     | 証書貸付の取扱番号は億考欄に                                           | 記載しています。            |         |             |               |                            |                            |          | + (85)    | IID CJS_R011 | 1)  |
| (U)                 |                                                          |                     |         |             |               |                            |                            |          |           |              |     |
| Ŭ                   |                                                          |                     |         |             |               |                            |                            |          |           |              | -   |

ワンポイント!

『控除依頼明細エラーリスト』は該当がある場合にのみ出力されます。

# 2. 控除依頼データの出力

インフォメーション画面の 労金控除事務 → 労金控除依頼データエクスポ
 ト をクリックします。

| ろうきん貨  | 金控除事務支持     | <b>システム</b>                  |      |          |          |
|--------|-------------|------------------------------|------|----------|----------|
| トップページ | 労金控除事務      | 一斉積立事務                       | 共通機能 | システム管理機能 | 入金グループ選択 |
| -      | ·开证1空P标P开和管 | <del>"</del> 理               |      |          |          |
|        | 労金控除明細照     | 순                            |      |          |          |
|        | 労金控除明細更     | 「新履歴照会                       |      |          |          |
|        | 労金控除依頼      |                              |      |          |          |
|        | 労金控除依頼リ     | スト出力                         |      |          |          |
|        | 労金控除依頼テ     |                              |      |          |          |
|        | 企業她控际依料     | ŧ                            |      |          |          |
|        | 企業宛控除依頼     | 津出力                          |      |          |          |
|        | 企業宛控除依頼     | <b>デ</b> ータエクスポ <sup>、</sup> |      |          |          |

② 出力対象を選択して、エクスポート」ボタンをクリックします。

| ろうきん賃金控除事務支援システム                          | サンブル会員 / 組合担当 1500000002m_15_1500002_75_2 |
|-------------------------------------------|-------------------------------------------|
| トップページ 労金控除事務 貧控元帳事務 一斉積立事務 共通機能 システム管理機能 | ログアウト                                     |
| DR041101 労金控除依頼データエクスボート                  |                                           |
| [エクスポート(F3)]                              |                                           |
|                                           |                                           |
| 会員    全会員                                 |                                           |
| 出力対象 月例 2012年10月                          | <b>•</b>                                  |
| <mark>データ</mark> 控除依頼データ(CSV)             |                                           |
|                                           |                                           |
|                                           |                                           |
| 月例/夏季一時金/年末一時金からご選択ください。                  |                                           |
|                                           |                                           |
| ※月例/一時金それぞれで、最新分を含めて直近3回分をつ               | ファイル出力できます。                               |
|                                           |                                           |

(3) **OK** ボタンをクリックします。

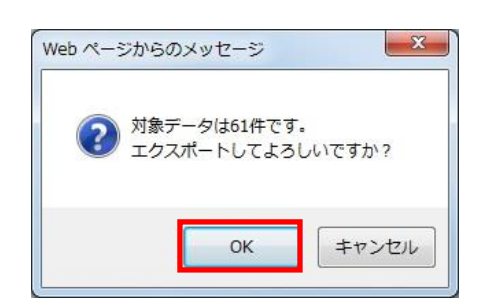

④ 保存 ボタンをクリックします。

| 20771 | ルを開くか、ま              | とは保存しますか?                   |                            |                            |
|-------|----------------------|-----------------------------|----------------------------|----------------------------|
|       | 名前:<br>種類:<br>発信元:   | 労金控除依頼デー/<br>アプリケーション,      | タ_20121030.csv<br>6.87 KB  |                            |
|       |                      | 【【】(0)                      | (保存( <u>S</u> )            | ++>UU                      |
|       | インターネットの<br>を起こすものも、 | )ファイルは役に立ちます<br>あれます。 発信テガ信 | すが、ファイルによっては<br>頼できない場合けして | コンピューター(こ問題<br>のファイルを聞いたり保 |

⑤ データの保存先を指定する画面が表示されます。任意に保存先を指定してデータ

を保存してください。

※データの出力項目・形式については、巻末をご参照ください。

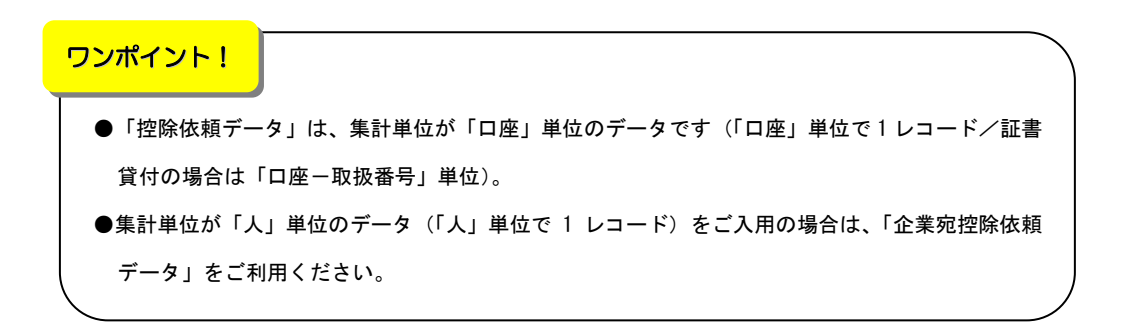

## 3. 個人の労金控除明細の照会・印刷

① インフォメーション画面の 労金控除事務 → 労金控除明細照会 をクリッ

クします。

| ろうきん貨: | 金控除事務支援 | システム     |      |          |          |
|--------|---------|----------|------|----------|----------|
| トップページ | 労金控除事務  | 一斉積立事務   | 共通機能 | システム管理機能 | 入金グループ選択 |
| •      | 为面控际叫种国 | 理        |      |          |          |
|        | 労金控除明細照 | 숤        |      |          |          |
|        | 労金控除明細更 | 新履歴照会    |      |          |          |
|        | 労金控除依頼  |          |      |          |          |
|        | 労金控除依頼リ | スト出力     |      |          |          |
|        | 労金控除依頼デ | ータエクスポート | ~    |          |          |
|        | 企業宛控除依頼 |          |      |          |          |
|        | 企業宛控除依頼 | 書出力      |      |          |          |
|        | 企業宛控除依頼 | データエクスポ  |      |          |          |

② 抽出条件を選択・入力の上、 抽出 ボタンをクリックします。

| ろうきん賃金技除事務支援システム 本部/ 控除担当者 honbu123_50_50 |                  |                     |                  |             |  |  |  |
|-------------------------------------------|------------------|---------------------|------------------|-------------|--|--|--|
| トップページ   労金控除事務   共通機能   システム管理           | 里機能 入金グループ選択     |                     |                  | ログアウト       |  |  |  |
| DR012101                                  | 労金控除明            | 月細照会                |                  |             |  |  |  |
| 追加登録へ(F7) 印刷(F9) 更新履歴へ(                   | F10)             |                     |                  |             |  |  |  |
| ◎ 組合員情報 力ታ氏名                              | 漢字氏名             |                     | 職員番号             | 抽出(F4)      |  |  |  |
| ○ □ 座情報 科目                                | 店番号 口座番号         | 取扱番号                |                  |             |  |  |  |
|                                           |                  |                     |                  | -           |  |  |  |
| 力ナ氏名                                      | 漢字氏名             |                     |                  |             |  |  |  |
| 職員番号                                      | お客様番号            |                     |                  |             |  |  |  |
| 抽出件数:0件                                   |                  |                     |                  |             |  |  |  |
| ■新 紹陰 No 利日久 庄君                           | ·<br>·<br>·<br>· | 月例 夏季一時金            | 年末一時金            | <b>本日</b> 々 |  |  |  |
|                                           |                  | 2012年10月分 2013年06月分 | 2012年12月分 5月11 5 | 594         |  |  |  |

#### 【組合員情報での抽出条件】⇒ 以下のいずれかを入力いただくと抽出可能です。

|      | 入力可能文字                                          | 検索方法                  |
|------|-------------------------------------------------|-----------------------|
| カナ氏名 | 半角カナまたは全角カナ                                     | 入力内容を含むデータを抽出(中間一致)   |
| 漢字氏名 | 全角                                              | 入力内容を含むデータを抽出(中間一致)   |
| 職員番号 | 半角数字または文字で所定桁数<br>※労金に職員番号が登録されている<br>場合のみ検索可能。 | 入力内容と一致するデータを抽出(完全一致) |
|      |                                                 |                       |

#### 【口座情報での抽出条件】⇒ 以下の<u>必須項目</u>を入力してください。

|      | 入力要否             | 入力可能文字 | 検索方法                  |
|------|------------------|--------|-----------------------|
| 科目   | 必須               | 科目を選択  |                       |
| 店番号  | 必須               | 半角数字3桁 | 入力内容と一致するデータを抽出(完全一致) |
| 口座番号 | 必須               | 半角数字7桁 | 入力内容と一致するデータを抽出(完全一致) |
| 取扱番号 | 科目が証書貸付<br>の際に必須 | 半角数字7桁 | 入力内容と一致するデータを抽出(完全一致) |

- ③ 組合員情報で抽出した結果、複数の組合員が存在する場合は、該当の組合員の方
  - の選択一ボタンをクリックします。
- ④ 労金控除明細をご確認ください。印刷する場合は 印刷 ボタンをクリックしま

す。

| <b>ろうき/</b><br>トップペ・ | ろうさん賃金技除事務支援システム         本部/ 控除担当者 honbu123_50_5000001_03_2           トップページ         労会控除事務         共通機能         システム管理機能         入会グループ違択         ログアウト |          |      |        |      |       |            |               |           |          |             |         |        |
|----------------------|----------------------------------------------------------------------------------------------------|----------|------|--------|------|-------|------------|---------------|-----------|----------|-------------|---------|--------|
| DR012                | DR012101 劳金控除明細照会                                                                                                    |          |      |        |      |       |            |               |           |          |             |         |        |
| 追加登                  | 追加登録~(F7) [印刷(F9) 更新履歴~(F10)                                                                                                    |          |      |        |      |       |            |               |           |          |             |         |        |
| 0                    | 組合                                                                                                    | 負情報      | カナ氏  | 名      |      |       | 漢字         | 氏名            |           |          | 職員番号        |         | 抽出(F4) |
| ۲                    | 口座                                                                                                    | 情報       | 料    | 目普通預金  | ▼ 12 | 皆番号 1 | 口座番        | 号 1           | 取扱者       | 持        |             |         |        |
| 組合員<br>力力            | 21情報<br>⊬氏名                                                                                                    | アオモリ タロ' | Ċ    |        |      | 漢字氏   | 名青森 太郎     |               |           |          |             |         |        |
| 職員                   | 御号                                                                                                    | 0000000  | 0001 |        |      | お客様番号 | 弓 00000000 | 01            |           |          |             |         |        |
| 抽出件費                 | 波: 7件                                                                                                    |          |      |        |      |       |            |               |           |          |             |         |        |
| 雨朝                   |                                                                                                    | 828¢     | No   | 利日夕    | 店账号  | 庄々    | 口应承号       | 取退承号          | 月例        | 夏季一時     | 全 年末一時金     |         | 会自交    |
| JC.W                 |                                                                                                    | WEPER    | NO   | 110-0  | 后留马  | 16-0  | 口在軍方       | 43,100,107,45 | 2012年10月分 | 2013年06月 | 分 2012年12月: | 分 5月115 | 云見也    |
| 更新                   |                                                                                                    | 解除       | 1    | 普通預金   | 001  | 本店    | 1010101    |               | 5,000     | 2,000    | 3,000       | 5000001 | 本部     |
| 更新                   |                                                                                                    | 解除       | 2    | 普通預金   | 001  | 本店    | 2020202    |               | 1,500     | 3,200    |             | 5000001 | 本部     |
| 更新                   |                                                                                                    | 解除       | 3    | エース預金  | 001  | 本店    | 3030303    |               | 1,000     |          |             | 5000001 | 本部     |
| 更新                   |                                                                                                    | 解除       | 4    | エース預金  | 001  | 本店    | 4040404    |               | 2,000     |          | 3,000       | 5000001 | 本部     |
| 更新                   |                                                                                                    | 解除       | 5    | カードローン | 001  | 本店    | 5050505    |               | 2,500     |          |             | 5000001 | 本部     |
| 更新                   |                                                                                                    | 解除       | 6    | カードローン | 001  | 本店    | 6060606    |               |           |          | 2,600       | 5000001 | 本部     |
| 更新                   |                                                                                                    | 解除       | 7    | 証書貸付   | 001  | 本店    | 7070707    | 112223        | 1,200     |          |             | 5000001 | 本部     |

ワンポイント!

印刷する際はA4横で印刷してください。

#### 4. 企業宛控除依頼書(『給与控除依頼書』)の出力

※企業宛控除依頼書(『給与控除依頼書』全件/異動分)を出力できます。 ※書式は労金所定のものとなるため、<u>企業宛の書類としてのご利用は任意です</u>。

① インフォメーション画面の 労金控除事務 → 企業宛控除依頼書出力 をク

リックします。

| ろうきん貨  | 金控除事務支援         | システム             |      |          |          |
|--------|-----------------|------------------|------|----------|----------|
| トップページ | 労金控除事務          | 一斉積立事務           | 共通機能 | システム管理機能 | 入金グループ選択 |
|        | 力並招加中国          | 理                |      |          |          |
|        |                 | <u>م</u>         |      |          |          |
|        | 労金控除明細照         | 会                |      |          |          |
|        | 学全物除明细菌         | 新履歴昭会            |      |          |          |
|        |                 | ACTINGALE AND IA |      |          |          |
|        | "方面控际104颗       |                  |      |          |          |
|        |                 |                  |      |          |          |
|        | 労金控除依頼リ         | スト出力             |      |          |          |
|        | 学全物除优朝于         | ータエクフポート         |      |          |          |
|        | JJ 221 EPANDARY | × × × × × × × ×  |      |          |          |
|        | 1上来90招陈1夜期      |                  |      |          |          |
|        |                 |                  |      |          |          |
|        | 企業宛控除依頼         | 書出力              |      |          |          |
|        | 企業宛控除依頼         | データエクスポ・         |      |          |          |

② リストの出力条件を指定して、 印刷 ボタンをクリックします。

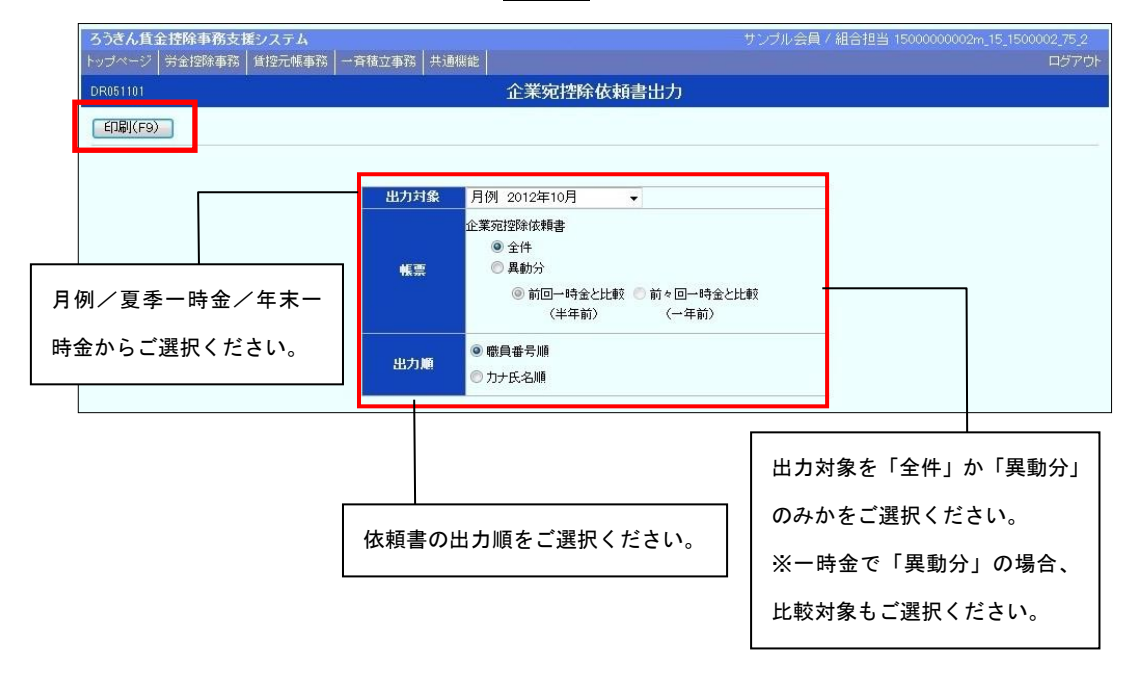

③ PDF形式で『給与控除依頼書』が表示されます。必要に応じて印刷してくださ

い。閉じる場合は、右上の × ボタンをクリックしてください。

| 1 金葉宛控除依頼書_全件(職員番号順).pdf -       | Adobe Reader                   |                                 |               |   |                           |                                  | _ 6 × |
|----------------------------------|--------------------------------|---------------------------------|---------------|---|---------------------------|----------------------------------|-------|
| ファイル(E) 編集(E) 表示(M) 文書(D) ツール(E) | ) ウィンドウ(W) ヘルプ(H)              |                                 |               |   |                           |                                  | ×     |
| 🖶 🍓 • 🚱 🗄 🔶 💷 / 1 -              | 🕤 🖲 🔰 75.5% 🔹 🔚 🛃 検討           | ÷                               |               |   |                           |                                  |       |
| <b>a</b>                         |                                |                                 |               |   |                           |                                  | ×     |
| -                                |                                | 給与控除依                           | 頓書(全件分        | ) |                           |                                  |       |
|                                  |                                | я                               | 61            |   |                           |                                  |       |
| 下記のとおり給与                         | 控除を依頼します。                      |                                 |               |   |                           | 作成日 ページ<br>2012年 10月 4日 1        |       |
| 職員 番 号<br>お客様番号                  | 民 者                            | 控 除 類<br>(うち預金計)<br>(うち貸付計)     | 職員番号<br>お客様番号 | R | ñ                         | 控 除 額<br>(うち預金計)<br>(うち貸付計)      |       |
| 000000001<br>000000001           | 71时 929<br>青森 太郎               | 13, 200<br>(9, 500)<br>(3, 700) |               |   |                           |                                  |       |
| 000000002<br>000000002           | 749 (f=9<br>秋田 一郎              | 7,500<br>(7,500)<br>(0)         |               |   |                           |                                  |       |
| 000000003                        | ヤオ <sup>1</sup> チ わシ'<br>山形 縄二 | 5, 100<br>(5, 100)<br>(0)       |               |   |                           |                                  |       |
| 000000004                        | 7於すか(3<br>福島 恵子                | 7,800<br>(6,600)<br>(1,200)     |               |   |                           |                                  |       |
| 000000007<br>000000007           | 79/1991<br>福井 洋子               | 7, 400<br>(3, 400)<br>(4, 000)  |               |   |                           |                                  |       |
| 000000016<br>000000016           | 7918 5275<br>採問 幾一             | 4, 300<br>(4, 300)<br>(0)       |               |   |                           |                                  |       |
| 000000019<br>0000000019          | かわ 30代<br>熊本 浩一                | 8,000<br>(8,000)<br>(0)         |               |   |                           |                                  |       |
| 000000022<br>000000022           | (19) 323<br>岩子 佳子              | 6,000<br>(6,000)<br>(0)         |               |   |                           |                                  |       |
|                                  |                                |                                 |               |   |                           |                                  |       |
|                                  |                                |                                 |               |   |                           |                                  |       |
|                                  |                                |                                 |               |   |                           |                                  |       |
|                                  |                                |                                 |               |   |                           |                                  |       |
|                                  |                                |                                 | 明細件数          | 8 | 授除報<br>(うち預金計)<br>(うち登休計) | 59, 300<br>(50, 400)<br>(8, 900) |       |
| 5000000 ×35                      |                                |                                 |               |   |                           | (v) every                        |       |
| 0                                |                                |                                 |               |   |                           | *(観察ID CJS_R0211)                |       |

# 5. 企業宛控除依頼データの出力

インフォメーション画面の 労金控除事務 → 企業宛控除依頼データエクス
 ポート をクリックします。

| ろうきん貨  | 金控除事務支援  | システム     |      |          |          |
|--------|----------|----------|------|----------|----------|
| トップページ | 労金控除事務   | 一斉積立事務   | 共通機能 | システム管理機能 | 入金グループ選択 |
| •      | 方面控标明描言  | 理        |      |          |          |
|        |          |          |      |          |          |
|        | 労金控除明細照  | 슻        |      |          |          |
|        | 労金控除明細更  | 新履歴照会    |      |          |          |
|        | 労金控除依頼   |          |      |          |          |
|        |          |          |      |          |          |
|        | 労金控除依頼リ) | スト出力     |      |          |          |
|        | 労金控除依頼デ  | ータエクスポート | -    |          |          |
|        | 企業宛控除依頼  |          |      |          |          |
|        |          |          |      |          |          |
|        | 企業宛控除依頼  | 書出力      |      |          |          |
| _      | 企業宛控除依頼  | データエクスポ  |      |          |          |

② 【企業宛控除依頼データのファイル出力が初めての場合】

出力するファイルのレイアウト(並び順)を設定するため、 保護解除 ボタン をクリックします。

※企業宛控除依頼データのファイル出力が初めてではない場合は④にお進みく ださい。

| ろうさん賃金控除事務支援システム<br>トッブページ   労金控除事務   賃控元帳事務 | 殇   一斉積立事務   共通機能                                                |                                                                                   | サンブル会員 / 組合担当 1500000                            | 0002m_15_1500002_75_2<br>ログアウト |
|----------------------------------------------|------------------------------------------------------------------|-----------------------------------------------------------------------------------|--------------------------------------------------|--------------------------------|
| DR061101                                     | 企業宛控除                                                            | 依頼データエクスポート                                                                       |                                                  |                                |
| エクスポート(F3) (保護解释余(F10)                       |                                                                  |                                                                                   |                                                  |                                |
|                                              |                                                                  |                                                                                   |                                                  |                                |
| 出力対象                                         | 月例 2012年10月 🛛 👻                                                  |                                                                                   |                                                  |                                |
| データ                                          | 企業税證除核報データ(CSV)                                                  | ー時金と比較<br>年前)                                                                     |                                                  |                                |
| 出力项目                                         | 項目1<br>項目2<br>入金サイクルコード ・<br>項目3<br>入金サイクル名 ・<br>項目4<br>職員番号 ・   | 項目8 <u>70+5名</u><br>項目8 <u>次字5名</u><br>項目7 <u>今回預金技統全額</u><br>項目8 <u>今回遺付技統全額</u> | 項目 9 今回合計排除金額 ▼<br>項目 10 ~<br>項目 11 ~<br>項目 12 ~ |                                |
| 出力順                                          | <ul> <li>         ・職員番号順         ・         ・         ・</li></ul> |                                                                                   |                                                  |                                |

# ③ 出力条件を選択後、 保護設定 ボタンをクリックします。

| ろうきん賃金控除事務                                                  | 【ろうさん貨金技能事務支援システム サンブル会員 / 組合担当 1500000002m_15_1500002.75<br>【トップページ】 労会投除事務】 貨投元帳事務   一斉積立事務   共通機能   入金グループ選択   ログ] |                                                                                                    |                        | 2m_15_1500002_75_2<br>ログアウト |            |          |
|-------------------------------------------------------------|----------------------------------------------------------------------------------------------------|----------------------------------------------------------------------------------------------------|------------------------|-----------------------------|------------|----------|
| DR061101         企業宛控除依頼データエクスポート                           |                                                                                                    |                                                                                                    |                        |                             |            |          |
| エクスポート(F3) (保護設定(F10)                                       |                                                                                                    |                                                                                                    |                        |                             |            |          |
|                                                             | 出力対象                                                                                                    | 月例 2012年10月 🗸                                                                                                    |                        |                             |            |          |
|                                                             | データ                                                                                                    | 企業宛控除核時データ(CSV)<br>④ 全件<br>● 具動分<br>④ 前回一時金と比較 ● 前々回一時金と<br>(半年前) (一年前)                                                         | 上比重交                   |                             |            |          |
| 出力対象を「全件」<br>か「異動分」のみか                                      | 出力項目                                                                                                    | 項目1 控除依頼年月     項目5 力ナ氏名     項目9 今回合計控除金額       項目2 入金サイクルコード     項目6 漢字氏名     項目10       項目3 入金サイクル名     項目7 今回預金控除金額、     項目11 |                        |                             |            |          |
| をご選択ください。                                                   |                                                                                                    | 項目4 職員番号 • 項目8 今回貸付控除金額 • 項目12 •                                                                                                |                        |                             |            |          |
| ※一時金で「異動分」                                                  | 出力順                                                                                                    | <ul> <li>● 職員番号順</li> <li>□ 力ナ氏名順</li> </ul>                                                                                    |                        | データ出                        | カする項目をご選択く | ください。(並び |
| の場合、比較対象も                                                   | 合、比較対象も                                                                                                    |                                                                                                    | 順もご指定いただけます。項目 1 がA列に該 |                             |            |          |
| ご選択ください。                                                    | さください。 出力順をご選択ください。                                                                                                   |                                                                                                    | 当、以降                   | 、項目2がB列・・・                  | と続きます。)    |          |
| ご注意ください!<br>【保護設定】ボタンをクリックした時点では、出力条件の設定は保存されません。この後 エクスポート |                                                                                                    |                                                                                                    |                        |                             |            |          |
| 「ホダンをクリック(ナーダ出刀)して初めて出刀条件か保存されます。                           |                                                                                                    |                                                                                                    |                        |                             |            |          |

④ 出力対象を選択後、エクスポート ボタンをクリックします。

| ろうさん賃金 控除事務支<br>トップページ 労金控除事務 | <b>援システム</b><br>    賃控元帳事務 | 8   一斉積立事務   共通機能                                                  |                                                                      | サンブル会員 / 組合担当 1500000002m                  | _15_1500002_75_2<br>ログアウト |
|-------------------------------|----------------------------|--------------------------------------------------------------------|----------------------------------------------------------------------|--------------------------------------------|---------------------------|
| DR061101                      |                            | 企業宛控除                                                              | 依頼データエクスポート                                                          |                                            |                           |
| エクスポート(F3) 保調                 | 蘋角郓余(F10)                  |                                                                    |                                                                      |                                            |                           |
|                               | 出力対象                       | 月例 2012年10月 🗸                                                      |                                                                      |                                            |                           |
|                               | データ                        | 企業和登録依頼データ(CSV)<br>③ 全件<br>● 昇動分<br>④ 前回一時金と比較 ● 前々回<br>(半年前) (一2  | 一時金と比較<br>年前)                                                        |                                            |                           |
|                               | 出力項目                       | 項目1控除依頼年月 ・<br>項目2<br>入金サイクルコード ・<br>項目3<br>入金サイクル名 ・<br>項目4 職員 10 | 項目5(力/氏名 * )<br>項目6(演字氏名 * )<br>項目7(今回預金控除金額 * )<br>項目8(今回賃付控除金額 * ) | 项目 9 今回合計控除金額 ><br>项目 10<br>项目 11<br>项目 12 |                           |
|                               | 出力顺                        | <ul> <li>◎ 職員番号順</li> <li>● 力ナ氏名順</li> </ul>                       |                                                                      |                                            |                           |

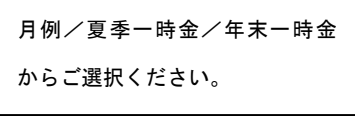

**⑤** OK ボタンをクリックします。

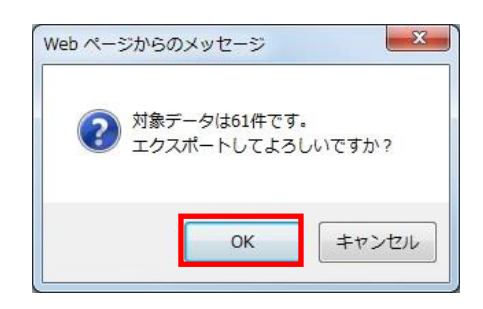

⑥ 保存 ボタンをクリックします。

| このファイノ | レを開くか、また(              | は保存しますか?               |                             |       |
|--------|------------------------|------------------------|-----------------------------|-------|
|        | 名前: ①<br>種類: フ<br>発信元: | と業宛控除依頼デ・<br>7プリケーション, | ータ_20121030.cs<br>, 265 バイト | sv.   |
|        |                        | 開((())                 | 保存( <u>S</u> )              | *ャンセル |

⑦ データの保存先を指定する画面が表示されます。任意に保存先を指定してデータ を保存してください。

※データの出力項目・形式については、巻末をご参照ください。

### ワンポイント!

- ●「企業宛控除依頼データ」は、集計単位が「人」単位のデータです(「人」単位で1レコード)。
- ●集計単位が「口座」単位のデータ(「口座」単位で1レコード)をご入用の場合は、「控除依頼デー タ」をご利用ください。

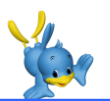

# 出力データの形式

# 1. 控除依頼データの形式

●データ形式: C S V 形式

### ●レコード構成

| 1行目    | 項目名称                           |
|--------|--------------------------------|
| 2 行目以降 | 実際の明細情報(データレコード)               |
|        | ※「口座」単位で1レコード(1 行)             |
|        | ※証書貸付の場合は「口座-取扱番号」単位で1レコード(1行) |

### ●出力項目

| 列  | 項目名称     | 備考                           |
|----|----------|------------------------------|
| А  | 作成年月日    | 西暦                           |
| В  | 作成基準日    | 西暦                           |
| С  | 入金グループ番号 |                              |
| D  | 入金グループカナ |                              |
|    | 名        |                              |
| E  | 入金グループ漢字 |                              |
|    | 名        |                              |
| F  | 金庫番号     |                              |
| G  | 店番号      |                              |
| Н  | 店名       |                              |
| I  | 会員番号     |                              |
| J  | 会員名      |                              |
| K  | 控除種別区分   | 「0:月例/1:夏季一時金/2:年末一時金」のいずれか  |
| L  | 控除種別名    | 「月例/夏季一時金/年末一時金」のいずれか        |
| М  | 入金予定日    |                              |
| Ν  | 職場番号     | 労金のお客様の情報に職場番号が設定されている場合のみ   |
| 0  | 職員番号     | 労金のお客様の情報に職員番号が設定されている場合のみ   |
| Р  | お客様番号    |                              |
| Q  | カナ氏名     |                              |
| R  | 漢字氏名     |                              |
| S  | 控除合計金額   |                              |
| Т  | 科目コード    | 「12:普通預金/26:エース預金/11:カードローン/ |
|    |          | 44:証書貸付」のいずれか                |
| U  | 科目名      | 「普通預金/エース預金/カードローン/証書貸付」の    |
|    |          | いずれか                         |
| V  | 店番号      |                              |
| W  | 口座番号     |                              |
| Х  | 取扱番号     | 証書貸付のみ                       |
| Y  | 控除金額     |                              |
| Z  | 振替元店番号   | ご返済用口座の店番号                   |
| AA | 振替元科目コード | ご返済用口座の科目コード                 |
| ΑB | 振替元口座番号  | ご返済用口座の口座番号                  |

# 2. 企業宛控除依頼データの形式

●データ形式:CSV形式

●レコード構成

| 1 行目   | 項目名称             |
|--------|------------------|
| 2 行目以降 | 実際の明細情報(データレコード) |
|        | ※「人」単位で1レコード(1行) |

#### ●出力項目

以下の出力する項目および並び順は画面上で任意にご指定いただけます。

| 項目名称      | 備考                         |
|-----------|----------------------------|
| 控除依頼年月    | 西暦                         |
| 入金サイクルコード | 「1:月例/2:一時金」のいずれか          |
| 入金サイクル名   | 「月例/一時金」のいずれか              |
| 職員番号      | 労金のお客様の情報に職員番号が設定されている場合のみ |
| カナ氏名      |                            |
| 漢字氏名      |                            |
| 今回預金控除金額  |                            |
| 今回貸付控除金額  |                            |
| 今回合計控除金額  |                            |
| 前回預金控除金額  | 異動分の場合のみ                   |
| 前回貸付控除金額  | 異動分の場合のみ                   |
| 前回合計控除金額  | 異動分の場合のみ                   |

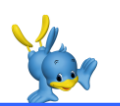

# 賃金控除事務支援サービスに関するお問い合わせ

操作方法・その他ご質問・疑問点等は、下記までお問い合わせください。 ※控除依頼リスト等の明細の内容につきましては、お取引店までお問い合わせください。

お問い合わせ先

中央労働金庫 賃金控除事務支援サービス担当TEL 0120-54-6091

受付時間 平日 9:00~18:00

※1月1日~3日、5月3日~5日、12月31日、土日、祝日、振替休日はご利用いただけません。